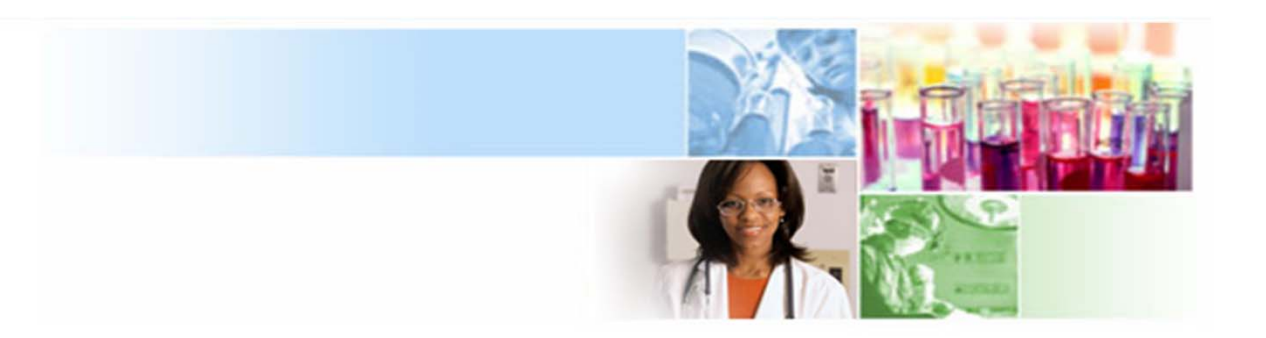

#### **xTRACT Overview**

Anastasiya Hardison 1/25/2019 electronic Research Administration (eRA) OER, OD, National Institutes of Health

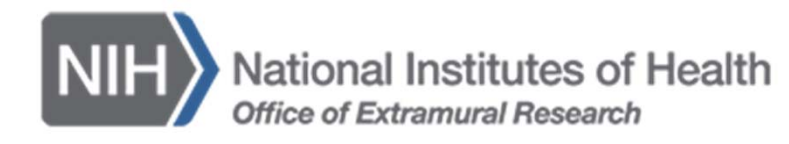

# What is xTRACT?

2

The Extramural Trainee Reporting And Career Tracking (xTRACT) system is a module in the eRA Commons that allows applicants, grantees, and assistants to create Research Training Data (RTD) tables for NIH progress reports and institutional training grant applications.

Because xTRACT is integrated with eRA Commons, some training data will be prepopulated in the system, including trainee names, selected characteristics, institutions, grant numbers, and subsequent NIH and other HHS awards.

In addition, xTRACT allows institutions to create profiles for participating faculty that do not require access to eRA Commons, create institutional programs, and non-NIH funding sources; which can be retrieved for future use.

# Notice of Transition to the xTRACT System for Preparing Research Training Data Tables

3

Notice Number: NOT-OD-18-133 (https://grants.nih.gov/grants/guide/notice-files/NOT-OD-18-133.html)

Beginning with RPPRs due on or after October 1, 2019 and applications submitted for due dates on or after January 25, 2020, NIH and AHRQ *anticipate* that they will mandate that required training data tables submitted with T32, TL1, T90/R90, and T15 applications and progress reports be created via the xTRACT system. System validations in Grants.gov and the RPPR module will check to ensure that tables were created via xTRACT, and applications and RPPRs that are not in compliance will be rejected.

# xTRACT Pre-Populates Data

xTract pre-populates data when available either from Personal Profile, eRA Systems, and xTrain itself.

Certain data created within xTRACT is available to all users, for example, user profiles, and related data such as degrees. To find a profile someone created, search for the person's name, and make sure to search for people not affiliated with your organization.

If a profile has been set up with the person's support and degrees, this information will be available when they are added to an RTD.

xTRACT does not update personal profiles of users, any changes made in xTRACT stay in xTRACT.

If an individual has an eRA Commons account, please use it in RTDs, rather than create a profile for them in xTRACT, as a profile will not pre-populate the individual's data that exists on their eRA Commons account.

# Upload of Bulk Data

5

xTRACT allows users to upload of specific data via a CSV file. Please note, when uploading data regarding individuals, Commons IDs are required.

Users can upload:

- Funding Sources for the organization
- Faculty Members Data for an RTD
- Participating Student Data for an RTD
- Participating Trainee Data for an RTD

## xTRACT Users

Signing Official (SO)

Administrative Official (AO)

**Business Official (BO)** 

Program Director/Principal Investigator (PD/PI)

PD/PI Delegate (ASST)

• PD/PI accounts may have multiple affiliations. xTRACT will display grants based on the users current default institution.

Click on the Institution hyperlink to change the "Default Institution" if there are multiple affiliations

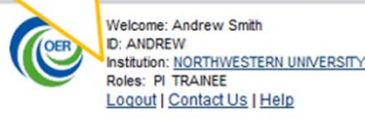

>>> www.hhs.gov

• xTRACT delegation is granted when the PD/PI delegates xTrain to an ASST.

 Home
 Admin
 Institution Profile
 Personal Profile
 Status
 ASSIST
 Prior Approval
 RPPR
 xTrain
 xTRACT
 Admin Supp
 eRA Partners
 Non-Research

 Accountis
 Delegations
 Operations
 Operations
 Operations
 Operations
 Operations
 Operations
 Operations
 Operations
 Operations
 Operations
 Operations
 Operations
 Operations
 Operations
 Operations
 Operations
 Operations
 Operations
 Operations
 Operations
 Operations
 Operations
 Operations
 Operations
 Operations
 Operations
 Operations
 Operations
 Operations
 Operations
 Operations
 Operations
 Operations
 Operations
 Operations
 Operations
 Operations
 Operations
 Operations
 Operations
 Operations
 Operations
 Operations
 Operations
 Operations
 Operations
 Operations
 Operations
 Operations
 Operations
 Operations
 Operations
 Operations
 Operations
 Operations
 Operations
 Operations
 Operations
 Operations
 Operations
 Operations
 Operations
 Ope

## Main Menu

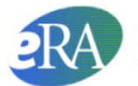

Electronic Research Administration A program of the National Institutes of Health

Home Admin Institution Profile Personal Profile Status ASSIST Prior Approval RPPR Internet Assisted Review xTrain xTRACT Admin Supp eRA Partners I xTRACT Info New Applications Training Grants Persons Institution Data

#### Welcome to xTRACT!

xTRACT is available on a pilot basis for T32, TL1, T90/R90, and T15 training grants, to create data tables for new applications, Research Performance Progress Reports, and most types of renewal applications.

Applicants for renewal T90/R90s and other predoctoral, postdoctoral, and career-level training, education, and career development activities that use training data tables (e.g., T35, R25, K12/KL2 awards) can use xTRACT on a pilot basis, however, they may wish to wait for future editions of the system, which will include features tailored to their specific types of awards.

Public reporting burden for this collection of information is estimated to average 4 hours per response, including the time for reviewing instructions, searching existing data sources, gathering and maintaining the data needed, and completing and reviewing the collection of information. An agency may not conduct or sponsor, and a person is not required to respond to, a collection of information unless it displays a currently valid OMB control number. Send comments regarding this burden estimate or any other aspect of this collection of information, including suggestions for reducing this burden, to: NIH, Project Clearance Branch, 6705 Rockledge Drive, MSC 7974, Bethesda, MD 20892-7974, ATTN: PRA (0925-0002).

#### Institution Data: Maintain Programs

8

Institutionally-defined, interdepartmental programs.

Programs names are used in a variety of places including, Census Tables and in Applicants, Entrants, and **Characteristics: Pre-doc** Table.

| Electronic Re<br>A program of the | esearch Administration<br>National Institutes of Health   |                                                |                            |
|-----------------------------------|-----------------------------------------------------------|------------------------------------------------|----------------------------|
| Home Admin Institution Profile    | Personal Profile Status ASSIST Prior Approval RPPR xTrai  | in xTRACT Admin Supp eRA Partners Non-Research |                            |
| TRACT Info New Applications T     | raining Grants Persons Institution Data                   |                                                |                            |
| Institution Information +         | Programs                                                  |                                                |                            |
| Maintain Programs                 |                                                           |                                                |                            |
| Maintain Funding Sources          | Looking for a Program but don't see it listed? You can al | so <u>create one.</u>                          |                            |
| Upload Funding Sources            | Filter                                                    |                                                | Showing 1 - 10 of total 35 |
|                                   | Filter:                                                   | Show 10 🔽 per page                             | « 1 2 3 4 »                |
|                                   | Program Name                                              | Program Description                            | Action                     |
|                                   | Bioinformatics                                            |                                                | Edit                       |
|                                   | Biologic & Materials Science                              | Dept                                           | Edit                       |
|                                   | Biological Chemistry                                      |                                                | Edit                       |
|                                   | Biomedical Engineering                                    |                                                | Edit                       |
|                                   | Cancer Biology                                            |                                                | Edit                       |
|                                   | Cardiology (internal Med)                                 |                                                | Edit                       |
|                                   | Cell & Developmental Biology                              |                                                | Edit                       |
|                                   | CELL AND MOLECULAR BIOLOGY PROGRAM                        | Fdit will allow you to                         | Edit                       |
|                                   | CELL AND MOLECULAR BIOLOGY PROGRAM                        |                                                | Edit                       |
|                                   | Cellular & Molecular Biology                              | modify the Program Name,                       | Edit                       |
|                                   |                                                           | and enter a Description.                       |                            |

#### Institution Data: Maintain Home Admin XTRACT Info **Funding Sources**

**Non-NIH Funding Sources** are entered and maintained by the Institution.

Search for funding source, if one does not exist, you will have the option to create a new one.

> You may also upload funding sources using tab-delimited file.

| e Admin Institution Profile     | Personal Profile Status ASSIST Prior Approval RPPR xTrain xTRACT Admin Supp eRA Partners Non-Research                                                                                                    |
|---------------------------------|----------------------------------------------------------------------------------------------------|
| CT Into New Applications        | Training Grants Persons Institution Data                                                                                                    |
| stitution Information $\bullet$ | Maintain Non-NIH Funding Sources                                                                                                    |
| laintain Programs               |                                                                                                    |
| laintain Funding Sources        | Search Critena                                                                                                    |
| Upload Funding Sources          | Type of Funding Source     Organization       Fellowship     Foundation (Fdn)       Other     National Science Foundation (NSF)       Research Assistantship     Non-US (Non-US)                                        |
| ad<br>ing                       | Start Date (mm/yyyy or yyyy)         End Date (mm/yyyy or yyyy)         You can perform a wildcard search by using the "%" character, for example: abcd% or %abcd% or ab%cd%         Search Funding Sources       Clear |

## Institution Data: Maintain Funding Sources Cont.

10

User may modify a funding source.

Type of Funding Source and Project Title are required; user may also provide:

- Organization
- Funding Source Number
- Start and End Date
- Description

| Types of Funding S<br>Fellowship<br>Other<br>Research Assista<br>Research Grant<br>Scholarship<br>Teaching Assistan<br>Required field(s) | Sources:<br>ntship<br>ntship                                                                                          |
|----------------------------------------------------------------------------------------------------|----------------------------------------------------------------------------------------------------|
| Type of Funding Source   Fellowship   Other   Research Assistantship   * Project Title   Start Date (mm/yyyy or yyyy)                    | Organization Foundation (Fdn) National Science Foundation (NSF) Non-US (Non-US) Funding Sourc L End Date (mm/ Vyy) Je |
| Description Org                                                                                                    | ganization:<br>Foundation<br>National Science<br>Foundation<br>Non-US<br>Other<br>Other Federal<br>University         |

#### Persons

Search for an existing person record.

If the person does not have an eRA Commons account or an xTRACT Profile, you may create an xTRACT Profile.

> To locate a user with only an xTRACT Profile that does not have an eRA Commons account, uncheck "Search for persons who have a Commons affiliations with my institution".

| Home   | Admin   | Institution Profile | Personal Profile | Status | ASSIST | Prior Approval | RPPR | xTrain | XTRACT | Admin Supp | eRA Partners |  |
|--------|---------|---------------------|------------------|--------|--------|----------------|------|--------|--------|------------|--------------|--|
| Non-Re | esearch |                     |                  |        |        |                |      |        |        |            |              |  |

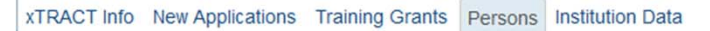

| Actions -              | 🖨 🚍 Search Criteria                                                                                                    |
|------------------------|----------------------------------------------------------------------------------------------------|
| Search for a<br>Person | <ul> <li>Either Commons User ID or Person ID or Last Name is required to perform person search.</li> <li>Commons User ID</li> </ul>  |
|                        | * Person ID                                                                                                    |
|                        | First Name                                                                                                    |
|                        | Middle Name                                                                                                    |
| RACT                   | * Last Name                                                                                                    |
| RA                     | Search for persons who have a Commons affiliation with my institution                                                                |
| ons                    | You can perform a wildcard search on Commons ID or Last Name, by using the "%" character.<br>For example: abcd% or %abcd% or ab%cd%. |
|                        | Search Persons Clear                                                                                                    |

## Persons: Edit Person Profile

Edit Person Profile will pull data from Personal Profile (PPF) in eRA Commons.

If employment, or degree information is missing, you may add it in xTRACT.

Data entered in xTRACT will NOT be updated in PPF.

Sources of support are updated in the context of an RTD.

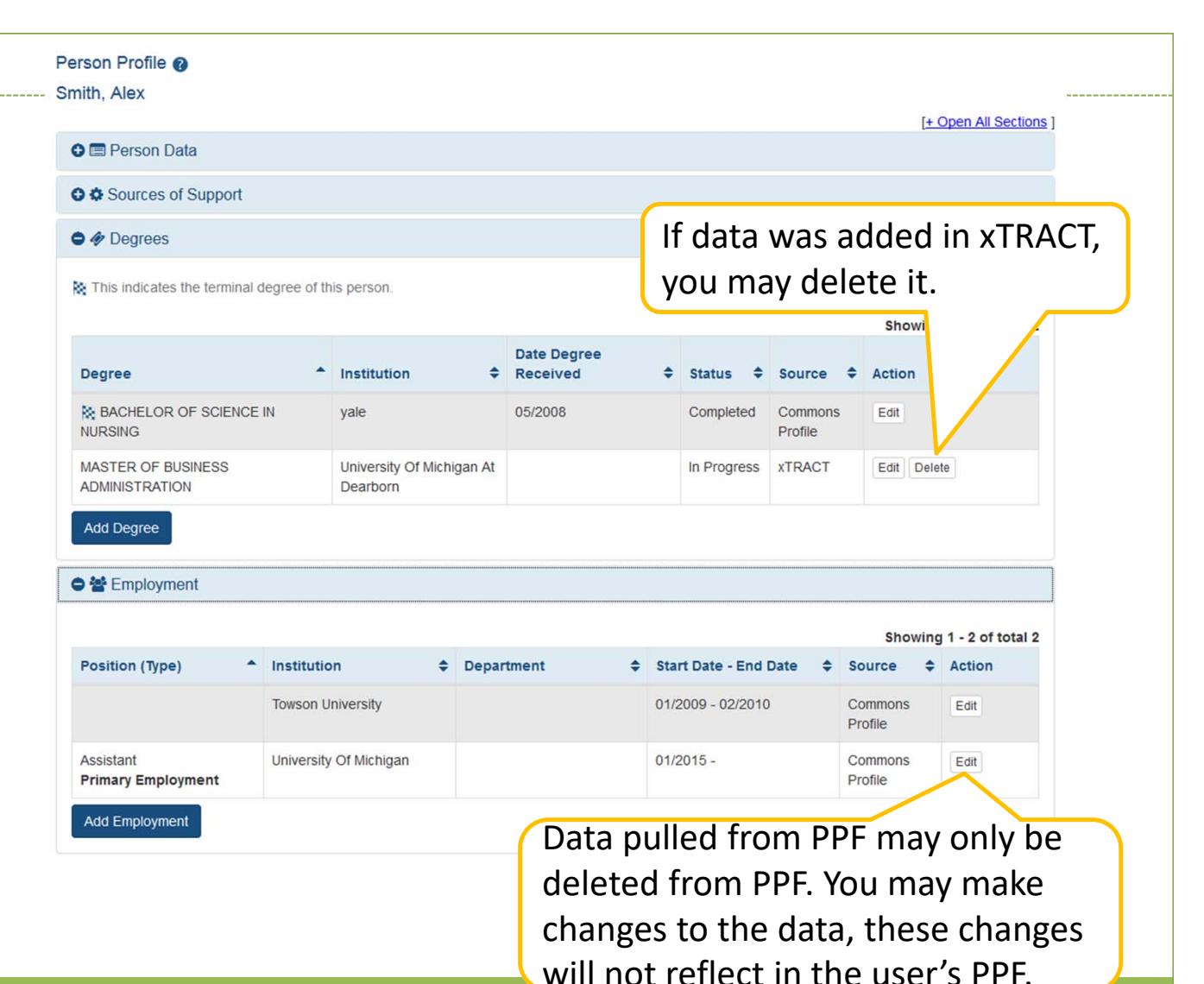

## **Training Grants**

13

Home Admin

XTRACT Info

From the Training Grants tab, search for the grant that needs an RTD generated.

To perform a wildcard search use the "%" character.

PD/PI, ASST, or SO may prepare or continue an RTD for a Revision, Renewal or RPPR.

| CT Info New Applications | Training Grants Persons                                                                | Institution Data                                            |                        |                                                           |                                        |                                                                                |                                                                                                    |
|--------------------------|----------------------------------------------------------------------------------------|-------------------------------------------------------------|------------------------|-----------------------------------------------------------|----------------------------------------|--------------------------------------------------------------------------------|----------------------------------------------------------------------------------------------------|
| raining Grants -         |                                                                                        |                                                             |                        |                                                           |                                        |                                                                                |                                                                                                    |
| earch Training Grants    | Search for T                                                                           | raining Gra                                                 | nts to wor             | rk on or view Res                                         | earch Training D                       | atasets (RTDs)                                                                 | 0                                                                                                    |
|                          | Grant Numbe                                                                            | r                                                           |                        |                                                           |                                        |                                                                                |                                                                                                    |
|                          | Type Activi                                                                            | ty Code                                                     | IC Code                | Serial Number                                             | Support Ye                             | ar                                                                             | Suffix                                                                                                |
|                          | ТЗ                                                                                     | 2                                                           |                        |                                                           |                                        |                                                                                |                                                                                                    |
|                          | PD/PI Last Name                                                                        |                                                             |                        |                                                           |                                        |                                                                                |                                                                                                    |
|                          | You can perform a w                                                                    | ildcard search by us                                        | sing the "%" cha       | aracter, for example: abcd% o                             | r %abcd% or ab%cd%                     |                                                                                |                                                                                                    |
|                          | You can perform a w<br>Search Training G                                               | ildcard search by us                                        | sing the "%" cha       | aracter, for example: abcd% o                             | r %abcd% or ab%cd%                     |                                                                                | Showing 11 - 20 of tota                                                                               |
|                          | You can perform a w<br>Search Training G                                               | ildcard search by us                                        | sing the "%" cha       | aracter, for example: abcd% o                             | r %abcd% or ab%cd%<br>Show 10 • per pa | ıge « 1 2 3                                                                    | Showing 11 - 20 of tota<br>4 5 10                                                                     |
|                          | You can perform a w<br>Search Training G<br>Filter:<br>Grant Number                    | ildcard search by us<br>rants Clear<br>Grant<br>Status ≑    | sing the "%" cha       | aracter, for example: abcd% o                             | r %abcd% or ab%cd%<br>Show 10 ♥ per pa | ıge ≪ 1 2 3<br>RTD Status 🗘                                                    | Showing 11 - 20 of tota<br>4 5 10<br>• Action                                                         |
|                          | You can perform a w<br>Search Training G<br>Filter:<br>Grant Number<br>5T32CA123456-05 | ildcard search by us rants Clear Grant Grant Status Awarded | PI Name<br>Smith, John | aracter, for example: abcd% o Project Title Research Trai | r %abcd% or ab%cd%<br>Show 10 • per pa | nge « 1 2 3<br>RTD Status ¢<br>In Progress (Revision)<br>In Progress (Renewal) | Showing 11 - 20 of tota<br>4 5 10<br>Action<br>Continue RTD for Revision<br>Continue RTD for Revision |

# RPPR RTD

14

If you have previously created RTDs for this grant, xTRACT will prompt you to copy the previous RTD data.

The RPPR RTD requires the following data:

- Participating Trainees.
- Program Statistics.

#### A Confirm Initiating a RPPR RTD

It appears that you have other RTD information available for this grant, that can be copied to the RPPR RTD you are initiating. Please indicate below whether you would like to copy information from another RTD at this time, or if you would like to initiate without copying.

Please note that any recent xTrain appointment data will also be used to prepopulate your RPPR RTD.

#### Copy RPPR RTD information from 5T32CA000009-01

Do not copy any existing RTD information

# Modify RTD: Participating Trainees

Available for Revisions and Renewal and RPPR RTDs only.

The initial list of trainees will populated from xTrain.

You may also upload Participating Trainees using a tab-delimited file.

#### Prepare Research Training Dataset (RTD) for Research Performance Progress Report (RPPR)

| RTD                  | 5T32Al000005-04 Multidisciplinary Alcoholism Research Training Program |
|----------------------|------------------------------------------------------------------------|
| PD/PI                | Lamb, Mary                                                             |
| RTD Reporting Period | 07/01/2001 - 06/30/2018                                                |

#### Participating Trainees @

Upload Participating Trainees

| iltor           |   |                 |   |           |   |              |    |              |    | S        | howi                  | ng 1 - | 10 of 1  | total 45 |
|-----------------|---|-----------------|---|-----------|---|--------------|----|--------------|----|----------|-----------------------|--------|----------|----------|
| inter.          |   |                 |   |           |   | Show         | 1  | 0 v per page | e  | « 1      | 2                     | 3      | 4 5      | ; »      |
| Person Name     | • | Commons User ID | ¢ | Person ID | ¢ | Trainee Type | ¢  | Start Date   | \$ | End Date | \$                    | Actio  | on       |          |
| Smith, John     |   | JSMITH          |   | 123456    |   | Post-doc     |    |              |    |          |                       | Edit   | Rem      | ove      |
| Lamb, Mary      |   | LAMB12          |   | 321654    |   | Post-doc     |    |              |    |          |                       | Edit   | Rem      | ove      |
| Pierce, Hawkeye |   | HAWK            |   | 987654    |   | Pre-doc      |    |              |    |          |                       | Edit   | Rem      | ove      |
| Add Trainee     |   |                 |   |           | / | Edit will    | ٦l |              |    | toun     | <mark>)</mark><br>tch | ·0·    |          |          |
|                 |   |                 |   |           | 1 |              | a  |              | u  | to up    | Jai                   | .с.    | <u>۱</u> |          |

- In-Training Data
- Faculty Members
- Degrees
- Subsequent Grants
- Support During Training
- Post Training Positions
- Publications

#### Edit Participating Trainee

16

#### You may update:

- In Training Data
- Mentoring Faculty
   Members
- Support During Training
- Degrees
- Post-Training Positions
- Subsequent Grants
- Publications

# Trainee Data In Training Data Faculty Members Support During Training Degrees This indicates the terminal degrees

Data populated from PPF or from other systems cannot be deleted in xTRACT; only modified. If the data is modified, the delete option will only delete those changes made in xTract, not the data populated from other modules.

[+ Open All Sections ]

|                                  |                            |                           |           |                               |                    | wing 1 - 2 of total 2 |
|----------------------------------|----------------------------|---------------------------|-----------|-------------------------------|--------------------|-----------------------|
| Degree A                         | Institution 🗘              | Date Degree<br>Received € | Status 🜩  | Received<br>in<br>Training \$ | Source 🜩           | tion                  |
| DOCTOR OF PHILOSOPHY             | University of<br>Nebraska  | 11/2008                   | Completed |                               | Commons<br>Profile | Edit                  |
| BACHELOR OF SCIENCE              | North Park University      | 05/2002                   | Completed |                               | xTRACT             | Edit Delete           |
| Add Degree                       |                            |                           |           |                               |                    |                       |
| • Post-Training Positions        |                            |                           |           |                               |                    |                       |
| Subsequent Grants                |                            |                           |           |                               |                    |                       |
| Publications                     |                            |                           |           |                               |                    |                       |
| Check this box if there are no p | publications for this trai | inee.                     |           |                               |                    |                       |
| Add Publication                  |                            |                           |           |                               |                    |                       |

#### Program Statistics

Program Statistics section is available for those RTDs that have pre-doctoral trainees.

User must provide:

- If program statistics are applicable for this reporting period.
- Percentage of Trainees
   Entering Graduate School
- Average Time for Ph.D.

#### Program Statistics @

\* Percentage of Trainees Entering Graduate School 10 Years Ago Who Completed the Ph.D.

| Average Time to Ph.D. for Trainees in the<br>ears | e Last 10 |
|---------------------------------------------------|-----------|
| 0.0                                               | Year(s)   |
|                                                   |           |
|                                                   |           |
| Save                                              |           |

#### Upload RTD to RPPR

18

RPPR question B4 now has an additional PDF upload for K12, KL2, R90, RL9, T15, T32, T34, T35, T37, T90, TL1, KM1 activity codes.

Grantees should provide training tables to the second upload as applicable.

All other information should be provided to the first upload.

#### B.4 What opportunities for training and professional development has the project provided?

If the research is not intended to provide training and professional development opportunities or there is nothing significant to report during this reporting period, state "Nothing to Report."

For T, F, K, R25, R13, D43 and other awards or award components designed to provide training and professional development opportunities, a response is required. Do not reiterate what is reported under Accomplishments. Limit the response to this reporting period.

(If For all awards, provide a PDF that includes: (1) a completed Trainee Diversity Report, covering the individuals supported by the award during the reporting period (generally not applicable for FIC awards); and (2) a paragraph for each trainee/scholar supported by the award describing activities and progress during the reporting period. Include the following information for each trainee/scholar, as applicable:

- Degrees working toward or held
- Mentor(s)
   Description of the trainee/scholar's research project and progress
- Description of the trainee/scholars research project and progress
   Coursework
- Conference presentations
- A description of the trainee/scholar's role in any planned or published papers resulting from research conducted while supported by this award (e.g., designed or conducted experiment, analyzed data, drafted paper). Note that full citations of all publications arising from work conducted while the trainee/scholar was supported by the award should not be reported here, as they will be collected in Section C.1.
- Fellowships or other support
- Workshops attended
- Career development activities

This description should be sufficient to allow evaluation of the appointees' progress towards the goals of the training grant.

Indicate whether the institution uses Individual Development Plans (IDPs) for graduate students and postdoctoral researchers, and if so, describe how they were used in this reporting period to help manage the training and career development of the trainees/scholars (do not include actual IDPs). This information is not required for AHRQ grantees.

For NIH TU2, T15, T32, T37, T90, U90, and TL1 awards, include program statistics for doctoral training in Table 8A.

The Trainee Diversity Report format page is available at: http://grants.nih.gov/grants/funding/2590/2590.htm

| ☑ Nothing to Report<br>or                                                      |                                                                                          |
|--------------------------------------------------------------------------------|------------------------------------------------------------------------------------------|
| Upload Description and Diversity Report, as applicable                         | Add Attachment Delete Attachment View Attachment                                         |
| Provide undeted information in table 94, 98, 90 and/or 90, as applicable, refl | acting new analistments and other changes over the reporting period. For applicable NILL |

Servide updated information in table 8A, 8B, 8C and/or 8D, as applicable, reflecting new apointments and other changes over the reporting period. For applicable NIH awards, include program statistics for doctoral training in Table 8A.

Upload Training Tables, as applicable Add Attachment Delete Attachment View Attachment

#### New Applications

To create an RTD for a new application, use the New Application tab.

19

If an RTD has already been started, you may use the search function locate it.

To perform a wildcard search use the "%" character.

| Home Admin Institution Profile Per | sonal Profile Status ASSIST Prior Approval RPPR xTrain xTRACT Admin Supp eRA Partners Non-Research |
|------------------------------------|----------------------------------------------------------------------------------------------------|
| xTRACT Info New Applications Train | ning Grants Persons Institution Data                                                               |
| New Applications -                 | Search Research Training Data Sets for New Applications                                            |
| Search RTD for New                 | Cearch Research Hanning Data Cets for New Applications                                             |
| Initiate RTD for New               | New Data Set Identifier                                                                            |
| Application                        |                                                                                                    |
|                                    | PD/PI Last Name                                                                                    |
| nly PD/PI or ASST                  | New Data Set Project Title                                                                         |
| ay create a new                    |                                                                                                    |
| D.                                 | Search New RTDs Clear                                                                              |
|                                    |                                                                                                    |

New RTDs

Nothing found to display.

#### New Application **RTD**

An RTD for a New Application requires the following information:

20

- Participating Departments/Programs
- Training Support & Summary
- **Participating Faculty**
- **Participating Students**
- **Applicants and Entrants**

|                                                               | nication                                                                                                    |
|---------------------------------------------------------------|----------------------------------------------------------------------------------------------------|
| New RTD 1826 Research Training Project                        |                                                                                                    |
| PD/PI Smith, Mary                                             |                                                                                                    |
|                                                               | Back to search results                                                                                                    |
| Basic Information                                             |                                                                                                    |
| * Required Fields<br>New Data Set Identifier 1826             | The PD/PI that initiated the                                                                                                    |
| * Project Title                                               | RTD will be marked as                                                                                                    |
| Research Training Project                                     | Contact PI.                                                                                                    |
| PI(s) Add PI                                                  |                                                                                                    |
| Pi Name                                                       | Actions                                                                                                    |
| (Contact) Smith, Mary                                         |                                                                                                    |
| Description                                                   |                                                                                                    |
|                                                               |                                                                                                    |
| FOA                                                           |                                                                                                    |
| PA-17-123                                                     |                                                                                                    |
| Institution MASSACHUSETTS INSTITUTE OF TECHNOLOGY Save Cancel |                                                                                                    |
|                                                               | New RTD       1826 Research Training Project         PD/PI       Smith, Mary         Basic Information (2)         * Required Fields         New Data Set Identifier 1826         * Project Title         Research Training Project         PI(s)         Add Pl         Pl Name         (Contact)         Smith, Mary         Description         FOA         PA-17-123         * Institution MASSACHUSETTS INSTITUTE         OF TECHNOLOGY         Save |

# Revision or Renewal RTD

21

An RTD For a Revision or Renewal you will need to complete the following:

- Participating Departments/Programs
- Training Support & Summary
- Participating Faculty
- Participating Students
- Participating Trainees
- Program Statistics
- Applicants and Entrants
- Appointments

## Modify RTD: Departments

Utilize for New, Renewal or Revision RTDs.

User may create a Program for the institution in xTRACT.

xTRACT will pull Departments based on those in existence for the organization.

| A | Add Participating Departments and Programs     | S   |
|---|------------------------------------------------|-----|
|   |                                                | C   |
|   | Choose your Department or Program              | , c |
|   | choose your Department of Frogram              | Г   |
|   |                                                | L   |
|   | lib<br>Major Component for Public Health       |     |
|   | Public Health Thrary                           | V   |
|   | Medical Center Timrary School Of Public Health |     |
|   | Save Cancel                                    |     |
|   |                                                |     |

Type ahead, xTRACT will bring up suggestions for existing Departments or Programs for your organization. Departments will specify their school when hovered over.

| Create Program, to be added to my list of participating programs on t | his RTD 🕜                                                                 |
|-----------------------------------------------------------------------|---------------------------------------------------------------------------|
| Required field(s)     Program Name                                    |                                                                           |
| Program Description                                                   |                                                                           |
| Create Program and Select as Participating in my RTD Cancel           | If the program does not exist, you may create a new one from this screen. |

## Modify RTD: Training Support

Utilize for New, Renewal or Revision RTDs.

Calculates and displays summary data entered for Faculty Research Support and Institutional Training Grants.

Census Totals display for Predocs and Postdocs across participating departments and programs.

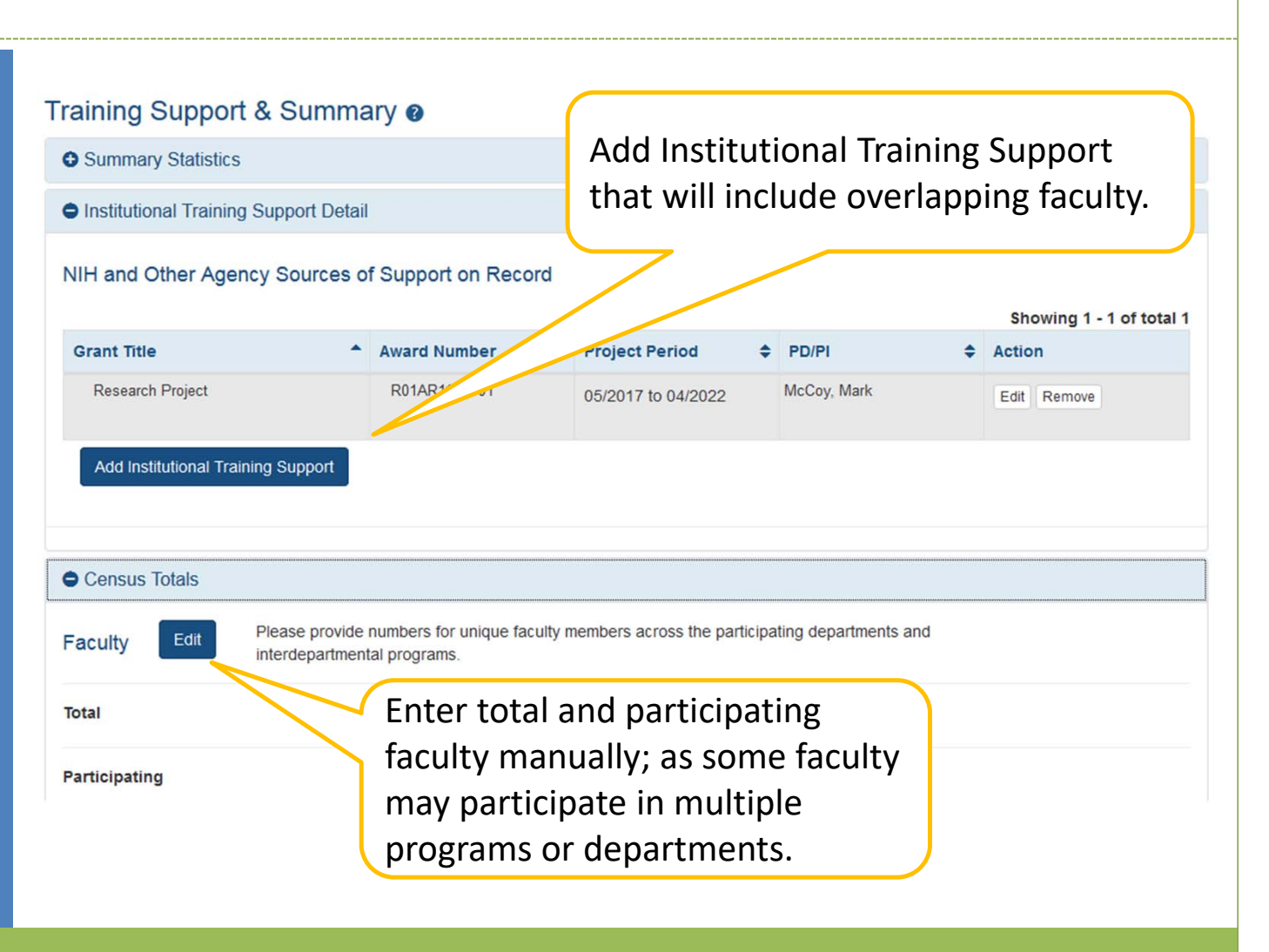

## Modify RTD: Training Support

Edit chosen Institution Training Support will allow you to:

24

- Enter the number of trainee positions under this Training Support
- Identify Overlapping Faculty

| Institutional Training                                     | g Support Detail 👔               |                                                                           |
|------------------------------------------------------------|----------------------------------|---------------------------------------------------------------------------|
| Project Title:                                             | Research Project                 |                                                                           |
| Grant Number:                                              | R01AR11111-01                    |                                                                           |
| O Number of Traine                                         | ee Positions                     |                                                                           |
| Number of Predoc P                                         | Positions                        | 2                                                                         |
| Number of Postdoc                                          | Positions                        | 2                                                                         |
| Number of Short-Te                                         | rm Positions                     | 1                                                                         |
| Number of Participa                                        | ting Faculty                     | 1                                                                         |
|                                                            |                                  |                                                                           |
| Edit                                                       |                                  | xTRACT allow you to select from the                                       |
| Edit Overlapping Fac                                       | ulty                             | xTRACT allow you to select from the faculty that you have added to the RT |
| Edit Overlapping Fac Number of Overlap;                    | ulty<br>ping Faculty             | xTRACT allow you to select from the faculty that you have added to the RT |
| Edit Overlapping Fac Number of Overlap;                    | ulty<br>ping Faculty             | xTRACT allow you to select from the faculty that you have added to the RT |
| Edit Overlapping Fac Number of Overlap; Overlapping Facult | ulty<br>ping Faculty<br>Ity Name | xTRACT allow you to select from the faculty that you have added to the RT |

## Modify RTD: Participating Faculty

25

Utilize for New, Renewal or Revision RTDs.

To add a Faculty member, they must have an eRA Commons ID, or an xTRACT Profile.

If the faculty member does not have an xTRACT Profile, you will have the option to create one after you've performed a search.

| Add Facult<br>up the Sea<br>Faculty scr<br>Particip<br>Add Faculty | Add Faculty opens<br>up the Search for<br>Faculty screen.<br>Particip ing Faculty Members <b>?</b><br>Add Faculty<br>Members <b>?</b><br>Edit will allow you to update:<br>• Faculty Member Data<br>• Faculty Degree<br>• Other Sources of Support<br>• Mentoring Record<br>System will populate Degree Data from<br>PPF, and NIH Research Support data. |                           |                      |             |  |  |  |  |
|--------------------------------------------------------------------|----------------------------------------------------------------------------------------------------|---------------------------|----------------------|-------------|--|--|--|--|
| Person Name                                                        | Commons User ID 🔶                                                                                                    | Person ID 🔶               | Email 🔶              | Acin        |  |  |  |  |
| Smith, John                                                        | JSMITH                                                                                                    | 123456                    | eRaTest@mail.nih.gov | Edit Remove |  |  |  |  |
| Lamb, Mary                                                         | LAMB12                                                                                                    | 321654                    | eRaTest@mail.nih.gov | Edit Remove |  |  |  |  |
| Pierce, Hawkeye                                                    | HAWK                                                                                                    | 987654                    | eRaTest@mail.nih.gov | Edit Remove |  |  |  |  |
| O'Reily, Radar                                                     | CHOPPER                                                                                                    | 654987                    | eRaTest@mail.nih.gov | Edit Remove |  |  |  |  |
| Upload Participating Faculty                                       | You may also up<br>Participating Fac<br>using tab-delimit                                                                                                    | load<br>ulty<br>ted file. |                      |             |  |  |  |  |

## Modify RTD: Participating Students

26

#### Utilize for:

- New Applications
- Predoctoral Renewal/Revision Applications requesting an expansion to postdoctoral support
- Postdoctoral Renewal/Revision Applications requesting an expansion to predoctoral support

Add Student button will open the Search for Student screen. If the Student does not have an xTRACT Profile, you will have the option to create one after you've performed a search. Students @ Add Student Showing 1 - 1 of total 1 Person Name Commons User ID Person ID Student Type Action NEMO Nemo, Jack Pre-doc Edit Remove 666666 Upload Participating Students Edit will open the You may also upload Participating **Participating Students** Student Screen. using a tab-delimited file.

## Modify RTD: Participating Students cont.

27

#### You may update:

- In Training Data
- Faculty Members
- Degrees
- Post-Training Positions
- Subsequent Grants
- Publications

| O Student Data                    |              |                    |                      |    | Degre     | es will                      | popul              | ate                   |
|-----------------------------------|--------------|--------------------|----------------------|----|-----------|------------------------------|--------------------|-----------------------|
| O In Training Data                |              |                    |                      |    | from t    | he PPF                       | wher               | 1                     |
| O Faculty Members                 |              |                    |                      | l  | availa    | ble.                         |                    |                       |
| Degrees                           |              |                    |                      |    |           |                              |                    |                       |
| This indicates the terminal degre | e of this pe | rson.              |                      |    | u         |                              |                    | Showing 1 - 1 of tota |
| Degree                            | •            | Institution 🗘      | Date Degree Received | ¢  | Status 🜩  | Received<br>in<br>Training ≑ | Source 🜩           | Action                |
| OTHER                             |              | Miami-Dade College | 07/2012              |    | Completed |                              | Commons<br>Profile | Edit                  |
| Add Degree                        |              |                    |                      |    |           |                              |                    |                       |
| O Post-Training Positions         |              |                    |                      |    |           |                              |                    |                       |
| O Subsequent Grants               |              | Subs               | equent Gra           | nt | s and     |                              |                    |                       |
| • Publications                    |              | Post-              | Training Da          | +- |           | ro-                          |                    |                       |
|                                   |              | popu               | llate when a         | av | ailable   | 2.                           |                    |                       |

#### Modify RTD: Applicants and Entrants

28

Utilize for New, Renewal or Revision RTDs.

Entering Start year of the most recently completed academic year sets up the last 5 academic years.

You will be given the option to enter data for Pre-Docs and Post-Docs.

#### Applicants and Entrants

Start year of the most recently completed academic year: 2014

2014 Submit

The Pre-doc and Post-doc data may be edited via the links below, once the Start of the most recently completed academic year has been provided.

Pre-Doc Applicants and Entrants
Post-Doc Applicants ar Entrants

Select the Applicant and Entrant category to provide counts and characteristics.

| plicant and                                                | I Entra           | nt Cou                       | ints and C                                      | haracteri                                                                                         | stics 🛛                                                                                                    |                                                                                                    |
|------------------------------------------------------------|-------------------|------------------------------|-------------------------------------------------|---------------------------------------------------------------------------------------------------|----------------------------------------------------------------------------------------------------|----------------------------------------------------------------------------------------------------|
|                                                            |                   |                              |                                                 |                                                                                                   |                                                                                                    | [+ Open All Sections ]                                                                                                    |
| nt or Program                                              |                   |                              |                                                 |                                                                                                   |                                                                                                    |                                                                                                    |
|                                                            |                   |                              |                                                 |                                                                                                   |                                                                                                    |                                                                                                    |
| ram                                                        | Total App<br>Pool | licant                       | Applicants El<br>Support                        | igible for                                                                                        | New Entrants to the<br>Program                                                                                                    | New Entrants Eligible for<br>Support                                                                                                    |
| School Of                                                  |                   |                              |                                                 |                                                                                                   |                                                                                                    |                                                                                                    |
|                                                            | C                 | )                            |                                                 | D                                                                                                 | 0                                                                                                    | 0                                                                                                    |
|                                                            |                   |                              |                                                 |                                                                                                   |                                                                                                    | Edit Counts                                                                                                    |
|                                                            |                   |                              |                                                 |                                                                                                   |                                                                                                    |                                                                                                    |
| PA                                                         |                   |                              |                                                 |                                                                                                   |                                                                                                    |                                                                                                    |
| PA                                                         |                   |                              |                                                 |                                                                                                   |                                                                                                    |                                                                                                    |
| PA<br>Total Applica                                        | ant Pool          | Applicat<br>for Sup          | nts Eligible<br>port                            | New Entrant                                                                                       | s to the Program                                                                                                    | New Entrants Eligible for<br>Support                                                                                                    |
| PA<br>Total Applic:                                        | ant Pool          | Applicat<br>for Sup          | nts Eligible<br>port                            | New Entrants                                                                                      | s to the Program                                                                                                    | New Entrants Eligible for<br>Support                                                                                                    |
| PA<br>Total Applic:                                        | ant Pool          | Applicat<br>for Supp         | nts Eligible<br>port                            | New Entrant                                                                                       | s to the Program                                                                                                    | New Entrants Eligible for<br>Support                                                                                                    |
| PA<br>Total Applic:                                        | ant Pool          | Applicat<br>for Supp         | nts Eligible<br>port                            | New Entrant                                                                                       | s to the Program                                                                                                    | New Entrants Eligible for<br>Support                                                                                                    |
| PA<br>Total Applica                                        | ant Pool          | Applicat<br>for Supj         | nts Eligible<br>port                            | New Entrant                                                                                       | s to the Program                                                                                                    | New Entrants Eligible for<br>Support<br>Edit GPA                                                                                                    |
| PA<br>Total Applic:                                        | ant Pool          | Applicat<br>for Sup          | nts Eligible<br>port                            | New Entrant                                                                                       | s to the Program                                                                                                    | New Entrants Eligible for<br>Support<br>Edit GPA                                                                                                    |
| PA<br>Total Applic:<br>esearch Experie<br>ior Institutions | ant Pool          | Applicat<br>for Sup          | nts Eligible<br>port                            | New Entrant                                                                                       | s to the Program                                                                                                    | New Entrants Eligible for<br>Support<br>Edit GPA                                                                                                    |
|                                                            | nt or Program     | ram Total App<br>School Of ( | Int or Program Total Applicant Pool School Of 0 | Int or Program Total Applicant Pool Applicants El School Of 0 0 0 0 0 0 0 0 0 0 0 0 0 0 0 0 0 0 0 | Int or Program Total Applicant Pool Control Control Co | Int or Program           Total Applicant         Applicants Eligible for<br>Support         New Entrants to the<br>Program           School Of         0         0         0 |

#### Training Positions Awarded

|                      | Budget Year 21 | Budget Year 22 | Budget Year 23 | Budget Year 24 | Sum of Budget Years |
|----------------------|----------------|----------------|----------------|----------------|---------------------|
| Predoctoral Awarded  | 4              | 4              | 4              | 4              | 16                  |
| Postdoctoral Awarded | 2              | 2              | 2              | 2              | 8                   |
| Short-Term Awarded   | 0              | 0              | 0              | 0              | 0                   |

#### Training Positions Appointed

|                                   | Budget Year 21 | Budget Year 22 | Budget Year 23 | Budget Year 24 |
|-----------------------------------|----------------|----------------|----------------|----------------|
| Predoctoral Appointed             |                |                |                |                |
| Predoc Dual-Degree                |                |                |                |                |
| Predoc Diverse<br>Backgrounds     |                |                |                |                |
| Postdoctoral Appointed            |                |                |                |                |
| Postdoc MD or<br>Equivalent       |                |                |                |                |
| Postdoc PhD or<br>Equivalent      |                |                |                |                |
| Postdoc DDS, DVM,<br>Other        |                |                |                |                |
| Postdoc Dual Degree               |                |                |                |                |
| Postdoc Diverse<br>Backgrounds    |                |                |                |                |
| Short-Term Appointed              |                |                |                |                |
| Short-Term Diverse<br>Backgrounds |                |                |                |                |

Save Appointments Cancel

## Modify RTD: Appointments

29

Utilize for Renewal or Revision RTDs.

Awarded Positions displayed as read-only from eRA database.

User enters Appointed Positions.

# Finalize RTD

30

Only the PD/PI or ASST may finalize the RTD.

Review the PDF for accuracy by utilizing the Preview PDF Feature. After an RTD is finalized, it is ready for submission. PD/PI or ASST may utilize the "Unfinalize New Application" button in the New RTD Search to enable editing. You will have to finalize the RTD again to generate the PDF.

Sho

otal 2

#### New RTDs

| New Data Set Identifier | Project Title 🔶  | PD/PI Name 🗘 | Status 💠    | Action                                           |            |
|-------------------------|------------------|--------------|-------------|--------------------------------------------------|------------|
| 1827                    | Training Project | Smith, John  | Final       | View Training Tables<br>Unfinalize New Applicati | on         |
| 1828                    | Training Project | Lamb, Mary   | In Progress | Prepare RTD for New A                            | oplication |

# xTRACT Resource Links

31

- <u>xTRACT Online Help</u>
- <u>xTRACT Training Table Population</u>
- <u>xTRACT User Guide</u>
- <u>Training Tables</u>
- Instructional videos